How to Register in the MyRicoh Website

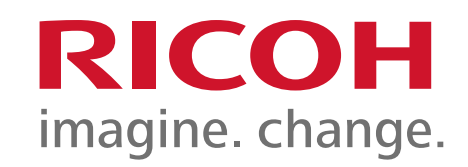

#### Welcome to my.ricoh

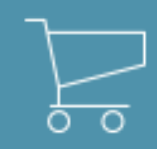

Browse products, place & track orders online

| ĺ | 000 | P |
|---|-----|---|
|   | _   |   |
|   | _   | _ |
|   |     |   |

Receive personalized alerts for tasks that require attention

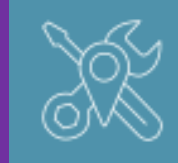

Submit meter reads for your Ricoh devices

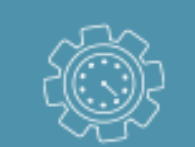

Submit service requests for your devices

1- Go to <u>https://my.ricoh-usa.com/</u>

You may need to close your web browser when registering the first time.

2- Click the *Register New User* link located to the right of the Log In tab on the MyRicoh login page. Ricoh Imaging dealers have a separate link on the right side of the page and other dealers have an CAQ to explain how to proceed.

| Log In            | Register new user >            |
|-------------------|--------------------------------|
| Email Address / U | ser Name                       |
| Password (Case S  | Sensitive)                     |
| Show password     | d<br>Email Address / User Name |
| Forgot Password?  |                                |

3- On the registration page, enter and confirm your email address as the username.

4- Create password.

| my.ricoh Registration 💷                                                                                                    | a Ricoh Imaging Dealer Other Dealer or Distributor?                                        |  |  |  |
|----------------------------------------------------------------------------------------------------|--------------------------------------------------------------------------------------------|--|--|--|
| ny.ricoh is the place to order supplies and manage your Ricoh equipment and account.<br>You must be a Ricoh customer to use this site. |                                                                                            |  |  |  |
| All fields are required unless otherwise noted.                                                                                        |                                                                                            |  |  |  |
| User name and password                                                                                                    |                                                                                            |  |  |  |
| Email address                                                                                                    |                                                                                            |  |  |  |
|                                                                                                    | Your email address will become your User name on my.ricoh.                                 |  |  |  |
| Confirm email address                                                                                                    | Ricoh Managed Services employees: You must register using your Ricoh USA email<br>address. |  |  |  |
| Password                                                                                                    |                                                                                            |  |  |  |
|                                                                                                    | Passwords must:                                                                            |  |  |  |
| Passwords are case sensitive.                                                                                                    | Contain at least one (1) character and one (1) number.                                     |  |  |  |
| Confirm password                                                                                                    | Passwords cannot:<br>Contain the user name.<br>Contain repeating characters                |  |  |  |
| Passwords are case sensitive.                                                                                                    | e.g., Book1234 or User9999                                                                 |  |  |  |

5- Enter an account number OR serial number/equipment ID number.

<u>Please note</u>: If registering with your account number, you would need to add equipment to the profile after the registration is completed.

| Account verification                                |                                                                                                    |  |
|-----------------------------------------------------|----------------------------------------------------------------------------------------------------|--|
| Enter a serial number or equipment ID? What's this? | Note: If you have additional pieces of equipment, they may be associated to your account after<br>your registration is complete. |  |
| OR                                                  |                                                                                                    |  |
| Enter your Ricoh account number                     |                                                                                                    |  |
| Ricoh Managed Services employees ONLY               |                                                                                                    |  |
| Enter your project number                           |                                                                                                    |  |

6- The next step is to enter contact information that will be used for service and supplies and indicate whether you will be a meter contact and if you will be managing all the machines and users for your organization.

| User information                       |                                       |          |  |  |
|----------------------------------------|---------------------------------------|----------|--|--|
| First name                             | Last name                             |          |  |  |
| Phone (primary)                        | Primary phone location                |          |  |  |
| Phone (secondary) optional             | Select one   Secondary phone location | optional |  |  |
| Ext                                    | Select one                            |          |  |  |
| Will you need to submit Meter Reads?   |                                       |          |  |  |
| Will you need to manage other users or | n MyRicoh?                            |          |  |  |
|                                        |                                       |          |  |  |

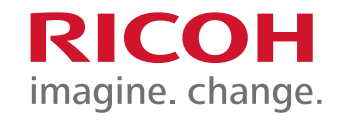

7- Check I'm not a robot and click Submit registration.

| Check the box below to proceed. |                              |  |
|---------------------------------|------------------------------|--|
| I'm not a robot                 | reCAPTCHA<br>Privacy - Terma |  |
| Cancel                          | Submit registration          |  |

8- A verification email will be sent to you.

| my.ricoh Registration                                                                                                    |  |  |
|----------------------------------------------------------------------------------------------------|--|--|
| To complete your registration, you must verify your account.                                                                                                 |  |  |
| We have sent a verification email to the email address that you used for registration.                                                                       |  |  |
| Click the link in the verification email or copy and paste the link into your browser's address bar to verify your account.                                  |  |  |
| If you do not verify your account within 2 hours, you will need to register again.                                                                           |  |  |
| If you did not receive a verification email, request to resend the verification link.                                                                        |  |  |
| Be sure to check your spam/junk mail folders and add no-reply@ricoh-usa.com to your safe senders list.                                                       |  |  |
| User name                                                                                                    |  |  |
| @ricoh-usa.com                                                                                                    |  |  |
| Account verification                                                                                                    |  |  |
| Serial number V6<br>Account<br>Note: If you have additional pieces of equipment, they may be associated to your account after your registration is complete. |  |  |

Please do not order toner and have it shipped overnight!! This action generates shipping charges that are billable back to your department. Make sure your name/department is identified

- Toner supplies are included with the device maintenance and are at no cost.
- If you order the supplies and select "overnight shipping" that action will generate freight charges.
- Normal UPS ground takes 3-5 days. We ask that you please be mindful of supply levels

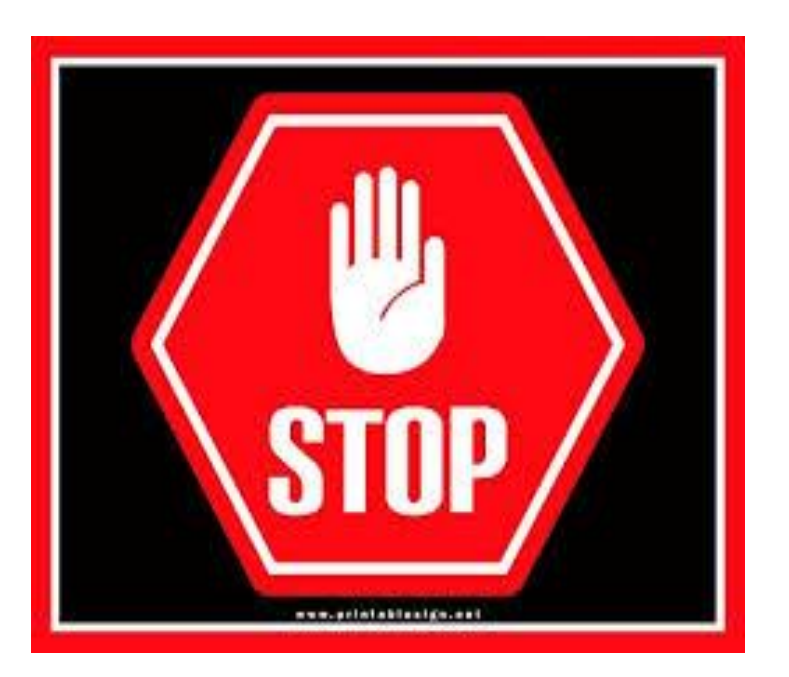

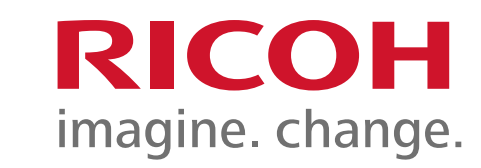

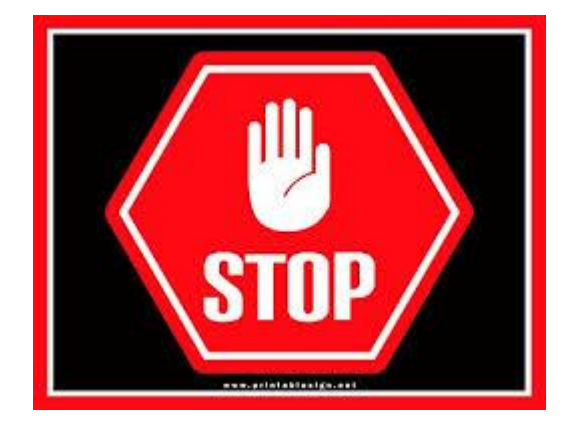

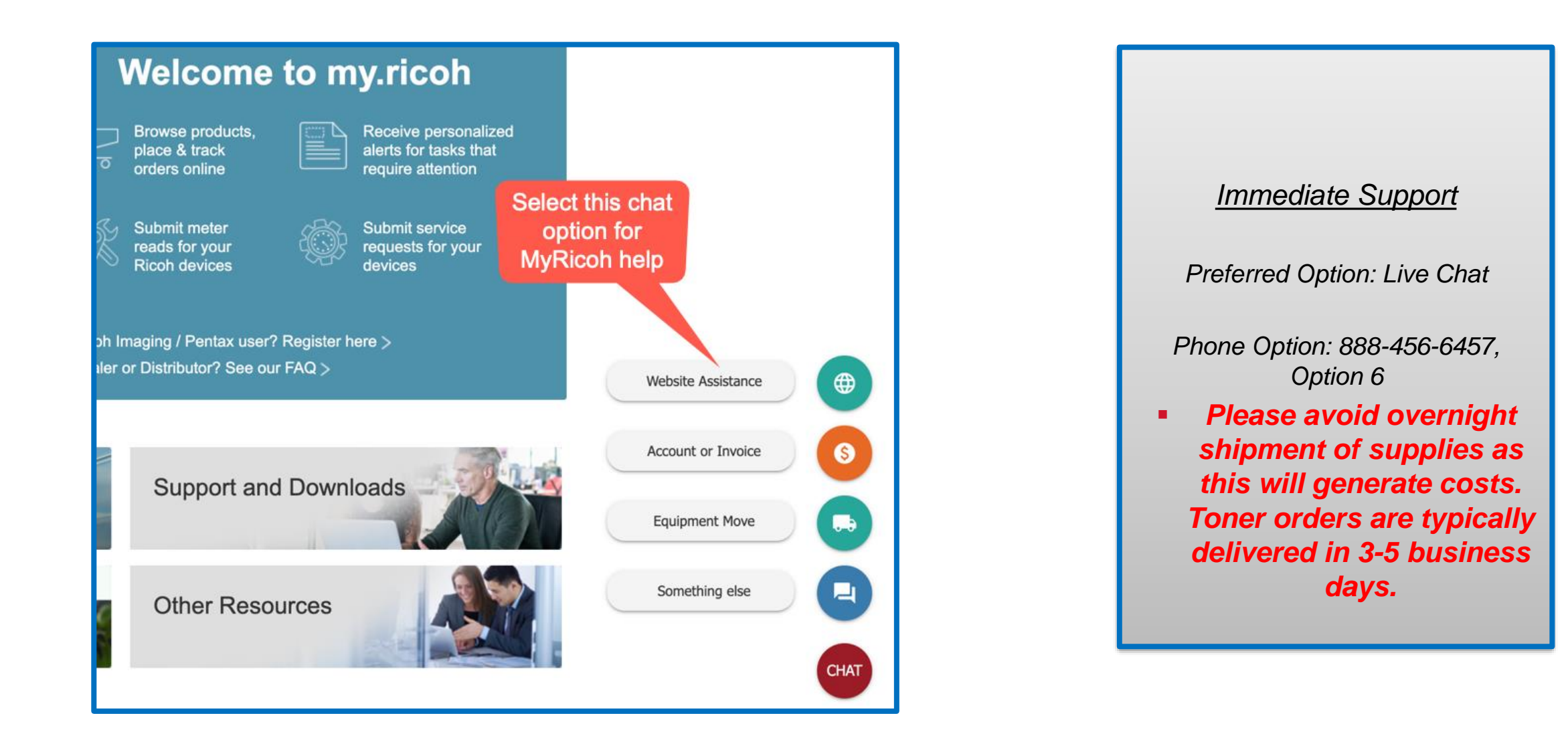

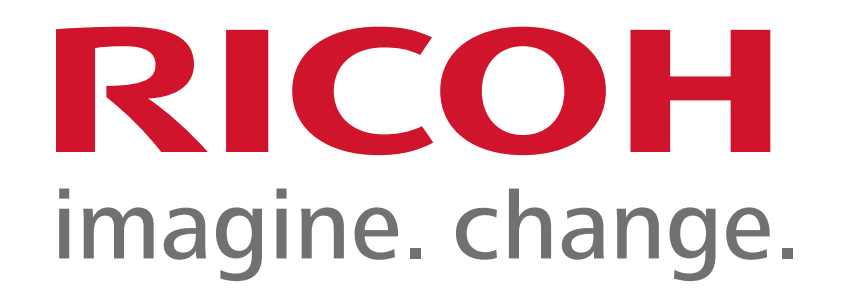